## Add Field Service Portal to Bookmarks – Android

- 1. Navigate to <u>www.daktronics.com/FieldServicePortal</u>
- 2. With the Field Service Portal visible on your screen, touch the Action Overflow icon

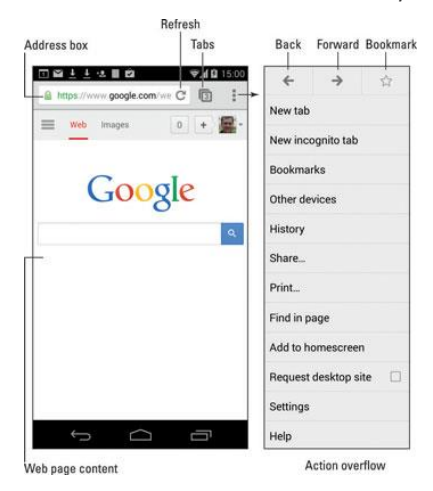

3. Touch the Star icon to add a bookmark.

After touching that icon, you see the add bookmark screen, similar to what is shown below.

| Add Bookmark       |                  | Chrome Bookmarks   |               |
|--------------------|------------------|--------------------|---------------|
| okmark name        | Web page address |                    |               |
| □ @ # ± ± ± #      | Ca 🗸 🖬 15:56     |                    | ₹40 15:5      |
| Add bookmark       |                  | Search or type URL | c 🖸 :         |
| Minus              |                  | Bookmarks          |               |
| - Wambooli Mobile  |                  | 1000               |               |
| URL                |                  |                    |               |
| http://m.wambool   | i.com/           | Desistop Othe      | Mobile        |
| Folder             |                  | bookmarks bookma   | rks bookmarks |
| - Mobile bookmarks | 4                |                    | J             |
|                    |                  |                    |               |
| Cancel             | Save             | Chrome             | * 11          |
| t) (               | n<br>n           | ↓ C                |               |
| okmark folder      |                  | View open tabs     |               |
|                    |                  | Bookn              | arks          |
|                    |                  | Deview             |               |

4. Verify the name and URL are correctly showing as the Daktronics Field Service Portal at

http://www.daktronics.com/FieldServicePortal. Touch the Save or OK button to add the bookmark.

View your Bookmarks by choosing Bookmarks from the Action Overflow menu. Touch a bookmark to visit that page.

## Create Bookmark Icon on Home Screen

- 1. Add a bookmark by following **Steps 1-4** above.
- 2. View your Bookmark by choosing the Bookmarks command from the Action Overflow menu.
- 3. Long-press the bookmark thumbnail and choose the Add Shortcut command.